## **WSS Submission**

# Stakeholder Training Guide

Ver. 1.0

### **Table of Contents**

| 1. | New user Registration                             | 1   |
|----|---------------------------------------------------|-----|
| 2. | Existing user                                     | 4   |
| 3. | Existing user – Forgotten Password                | 5   |
| 4. | WSS record creation                               | 8   |
| 5. | Create Multiple WSS Submissions for organisations | .14 |

#### 1. New user Registration

- 1. Navigate to <u>https://portal.hwseta.org.za/hwseta/wssdraftupload</u>
- 2. Fill in your email address, first name, and last name and click "Submit".

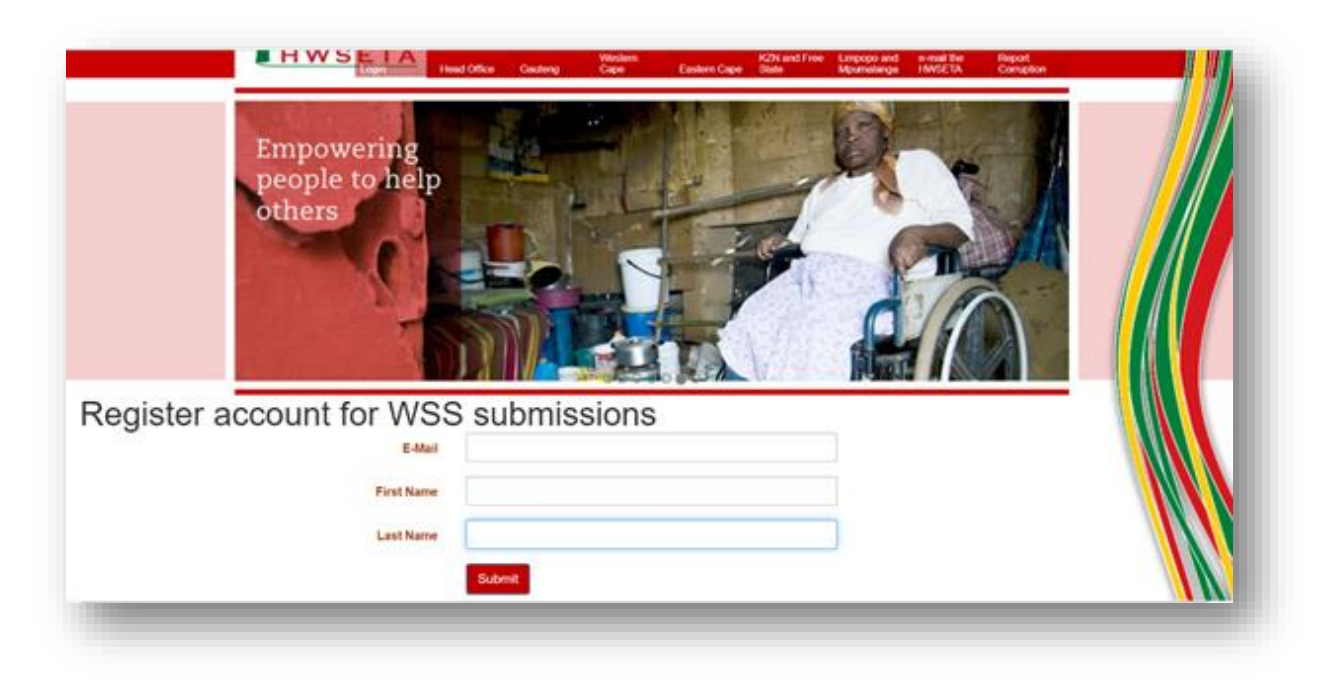

3. After clicking "Submit", you will need to reset your password by clicking on the "Password Reset" link.

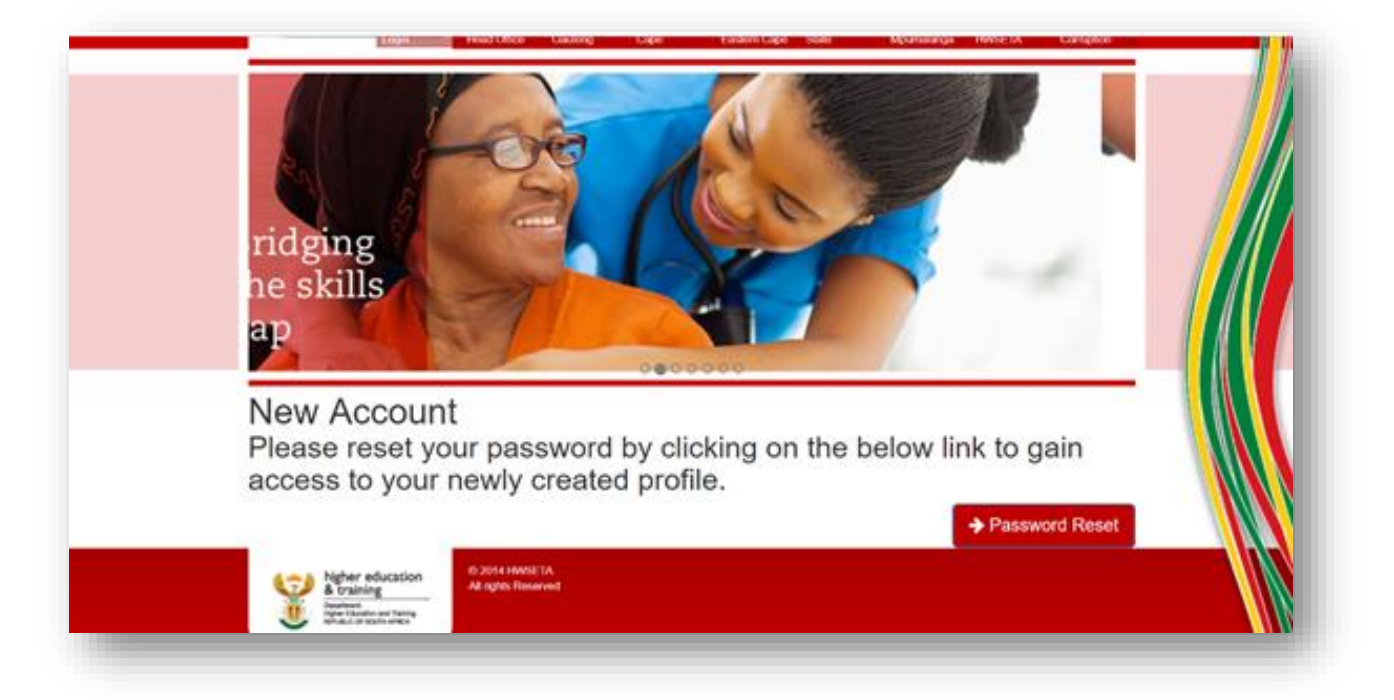

4. Enter your email address and click "reset password".

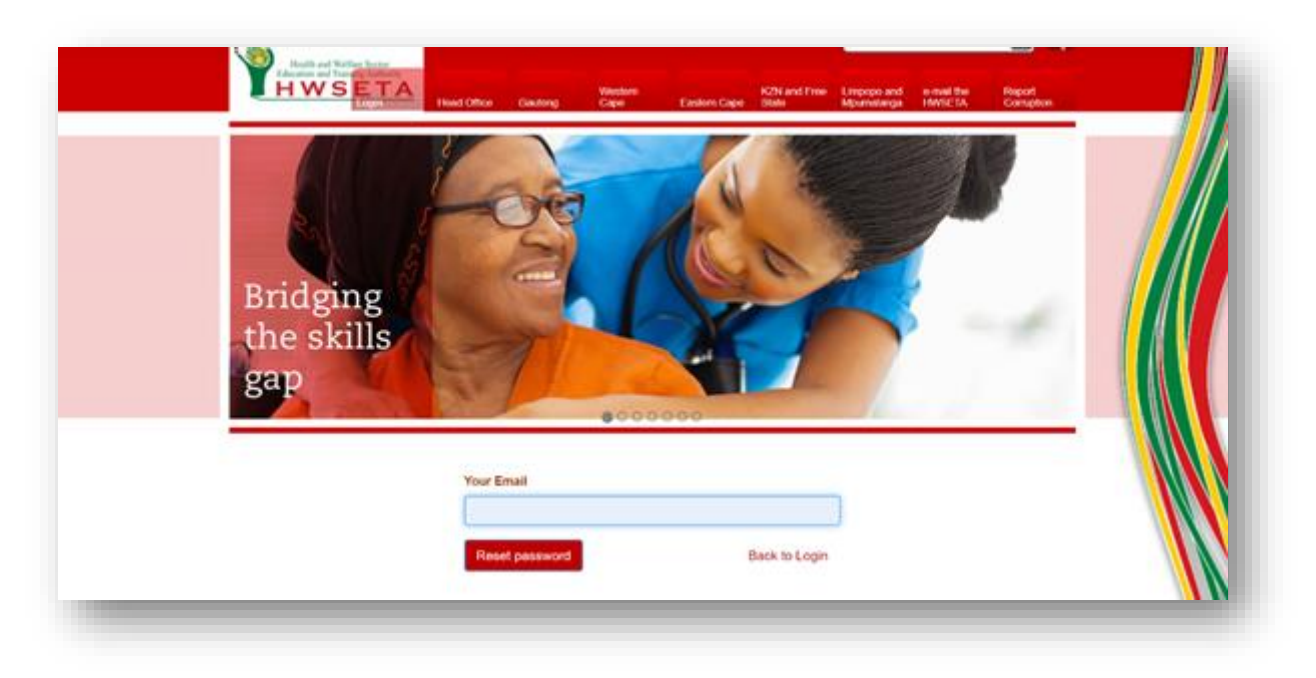

5. An email will be sent to you with a secure password reset link.

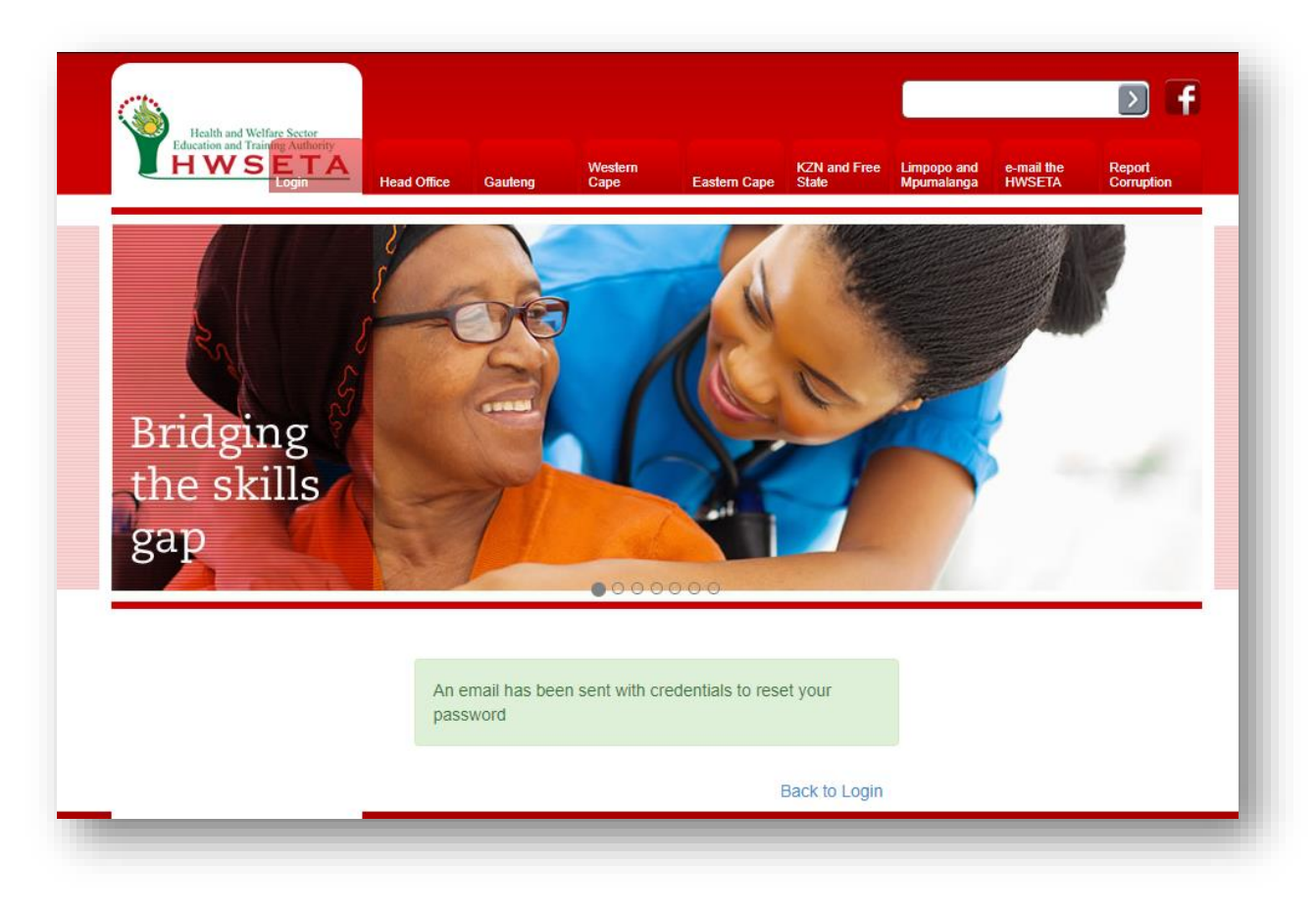

6. When you receive the e-mail from erp@hwseta.org.za, click on "this link" to reset your password.

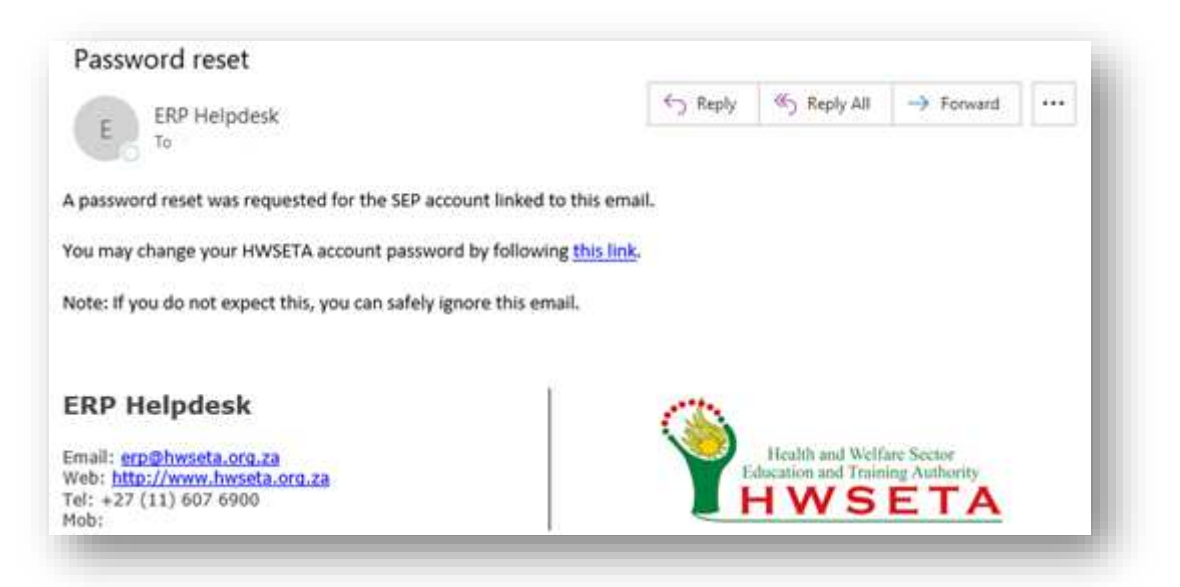

7. When you receive the e-mail from <a href="mailto:erp@hwseta.org.za">erp@hwseta.org.za</a>, click on "this link" to reset your password. Enter your password by typing it into the password textbox and confirm your password by re-typing your password in the confirm password textbox and click "Reset Password".

| Health and Welfare Sector<br>Education and Training Authority<br>HWS ETA<br>Login | Head Office Gauteng                                                                              | Western<br>Cape Eastern Cape | KZN and Free<br>State | Limpopo and<br>Mpumalanga | e-mail the<br>HWSETA | Report<br>Corruption |  |
|-----------------------------------------------------------------------------------|--------------------------------------------------------------------------------------------------|------------------------------|-----------------------|---------------------------|----------------------|----------------------|--|
| Bridging<br>the skills                                                            |                                                                                                  |                              |                       |                           | 1                    |                      |  |
| gap                                                                               | R                                                                                                | •000000                      |                       |                           | i d                  | 1                    |  |
| gap                                                                               | Your Email                                                                                       | 000000                       |                       |                           | i d                  | - 4                  |  |
| gap                                                                               | Your Email<br>test@test.co.za                                                                    | 000000                       |                       | 1                         |                      | -4                   |  |
| gap                                                                               | Your Email<br>test@test.co.za<br>Your Name                                                       | •000000                      |                       | )                         |                      |                      |  |
| gap                                                                               | Your Email<br>test@test.co.za<br>Your Name<br>FirstName LastNam                                  | e                            |                       | )                         | i d                  |                      |  |
| gap                                                                               | Your Email<br>test@test.co.za<br>Your Name<br>FirstName LastNam<br>Password                      | e                            |                       |                           |                      |                      |  |
| gap                                                                               | Your Email<br>test@test.co.za<br>Your Name<br>FirstName LastName<br>Password                     | e                            |                       | <b>)</b><br>]             |                      |                      |  |
| gap                                                                               | Your Email<br>test@test.co.za<br>Your Name<br>FirstName LastName<br>Password                     | e                            | •                     |                           |                      |                      |  |
| gap                                                                               | Your Email<br>test@test.co.za<br>Your Name<br>FirstName LastName<br>Password<br>Confirm Password | e                            | •                     |                           | 14                   |                      |  |
| gap                                                                               | Your Email<br>test@test.co.za<br>Your Name<br>FirstName LastName<br>Password<br>Confirm Password | e                            | · •                   | <b>)</b><br>]<br>]        |                      |                      |  |

8. You will now be automatically logged into the HWSETA portal. Go to "WSS Record Creation" to continue.

#### 2. Existing user

- 1. If you are an existing user and you have navigated to https://portal.hwseta.org.za/hwseta/wssdraftupload, and you have filled in your email address, first name, and last name and clicked "Submit".
- 2. The system will inform you that the email address you are registering with is already registered on the HWSETA system. You can log on to the system by clicking on "Login".

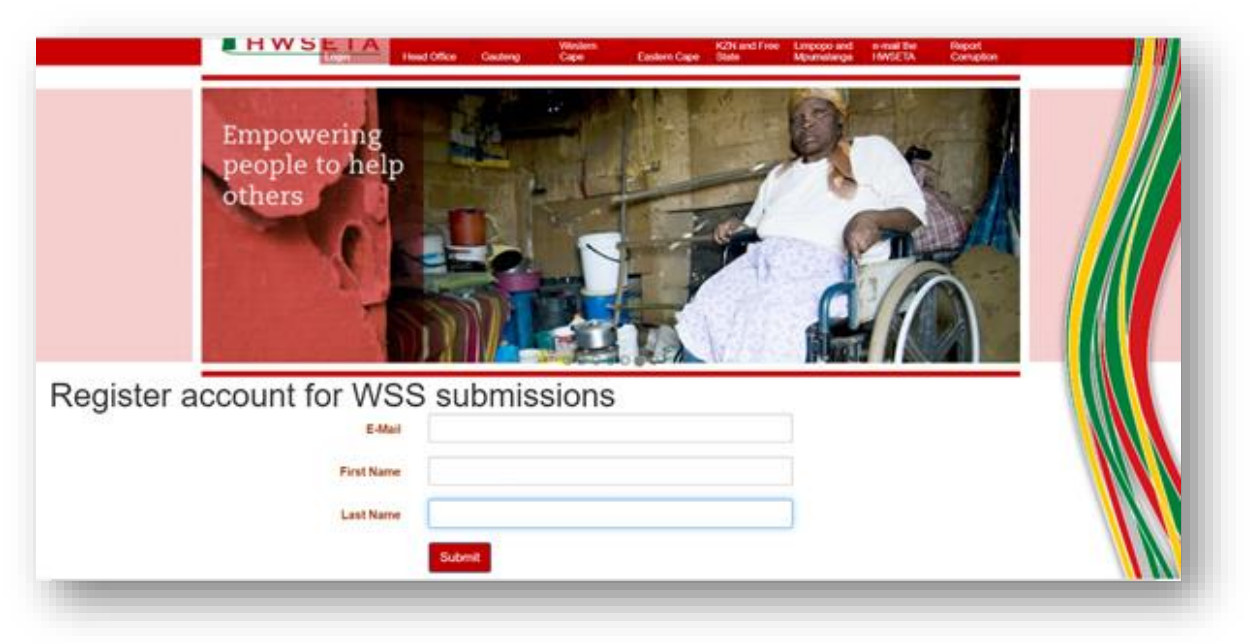

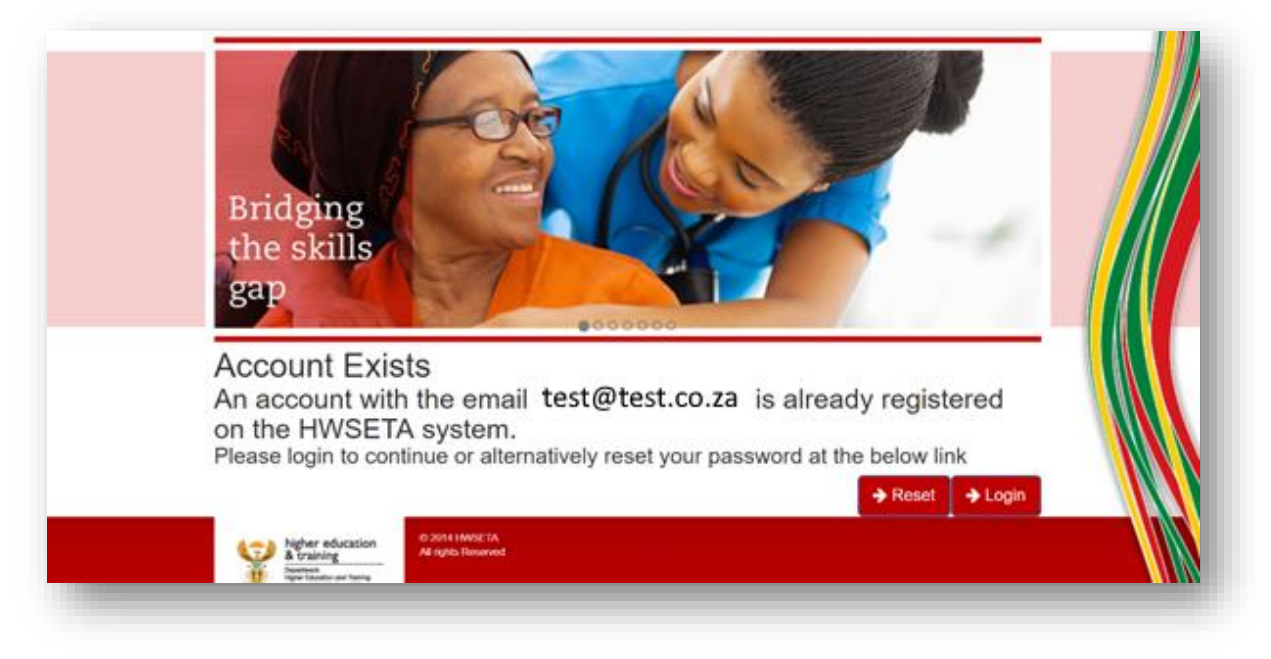

3. Enter your username and password and click "Login" to login to the HWSETA portal. Go to "WSS Record Creation" to continue.

#### 3. Existing user – Forgotten Password

 If you are an existing user and you have navigated to <u>https://portal.hwseta.org.za/hwseta/wssdraftupload</u>, and you have filled in your email address, first name, and last name and clicked "Submit".

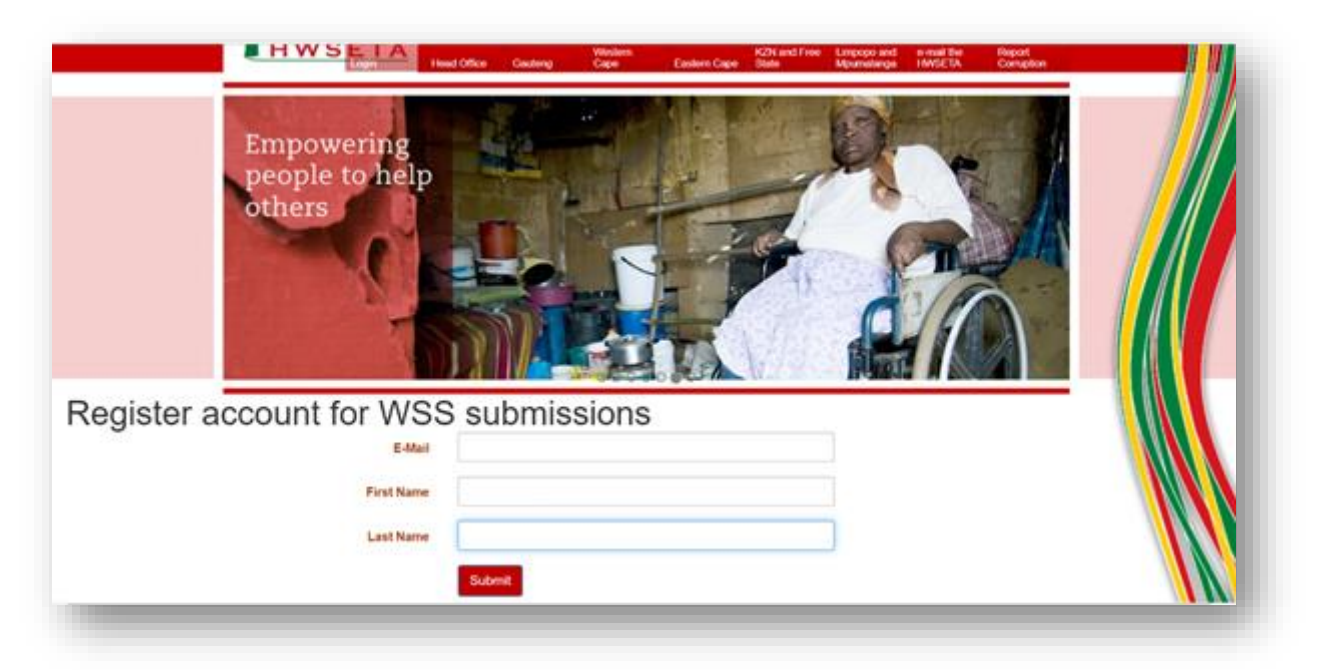

2. The system will inform you that the email address you are registering with is already registered on the HWSETA system. You can reset your password by clicking on "Reset".

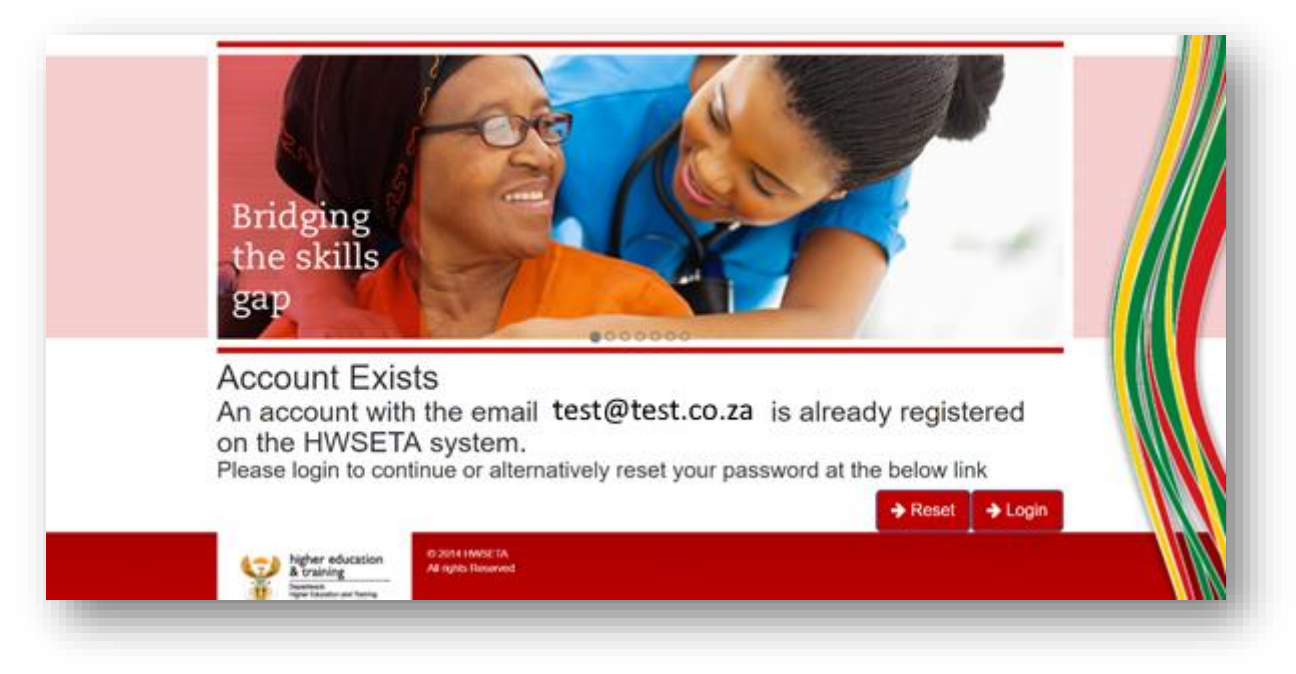

3. Enter your email address and click "reset password".

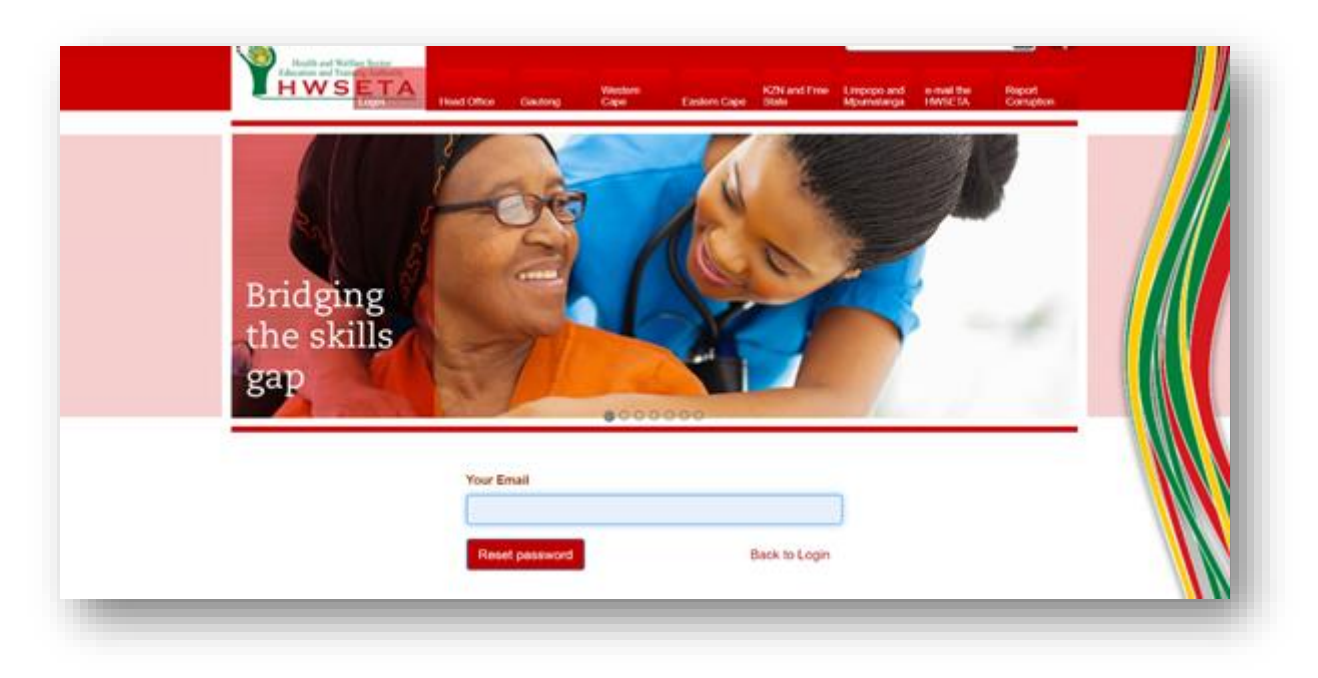

4. An email will be sent to you with a secure password reset link.

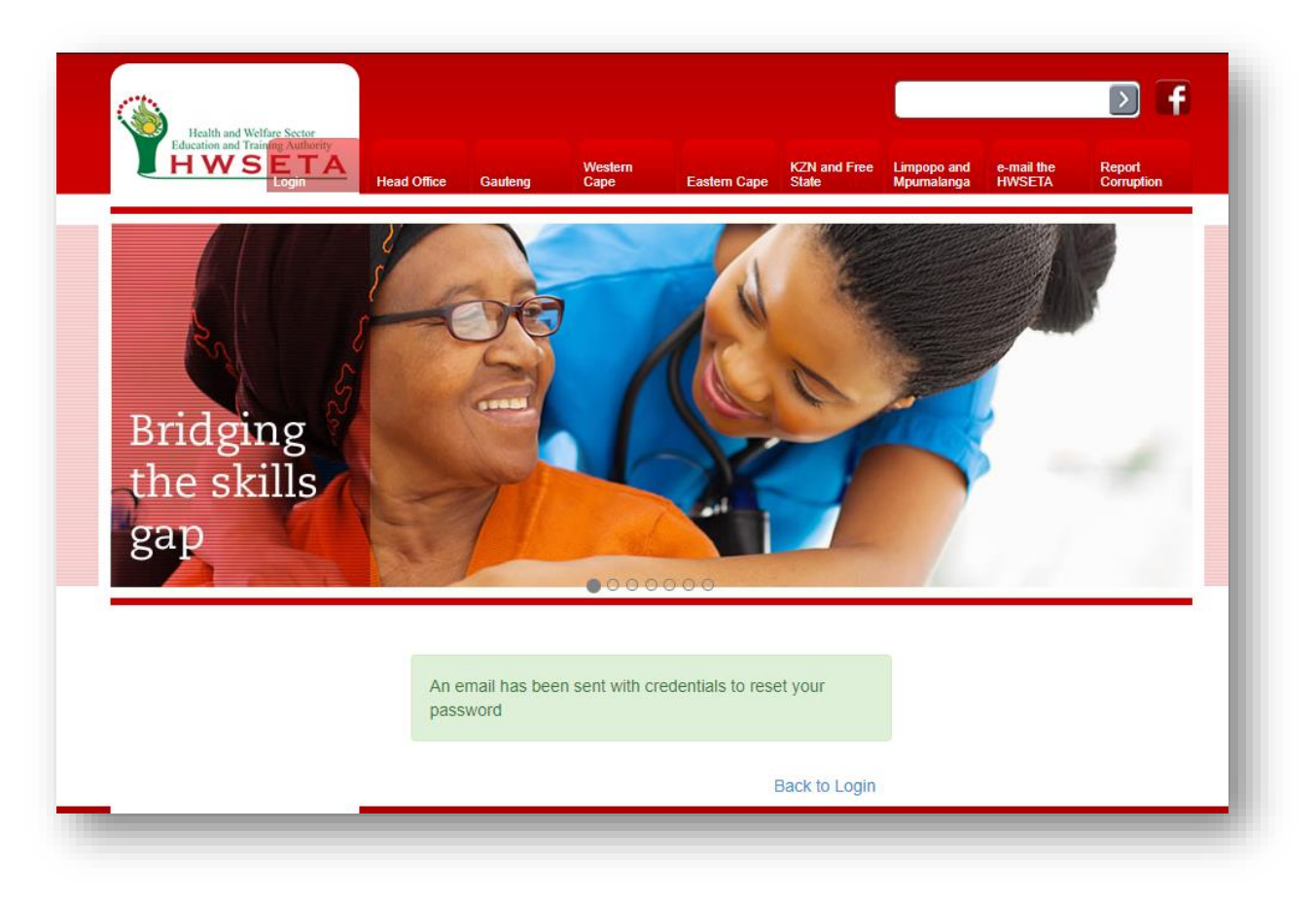

5. When you receive the e-mail from erp@hwseta.org.za, click on "this link" to reset your password.

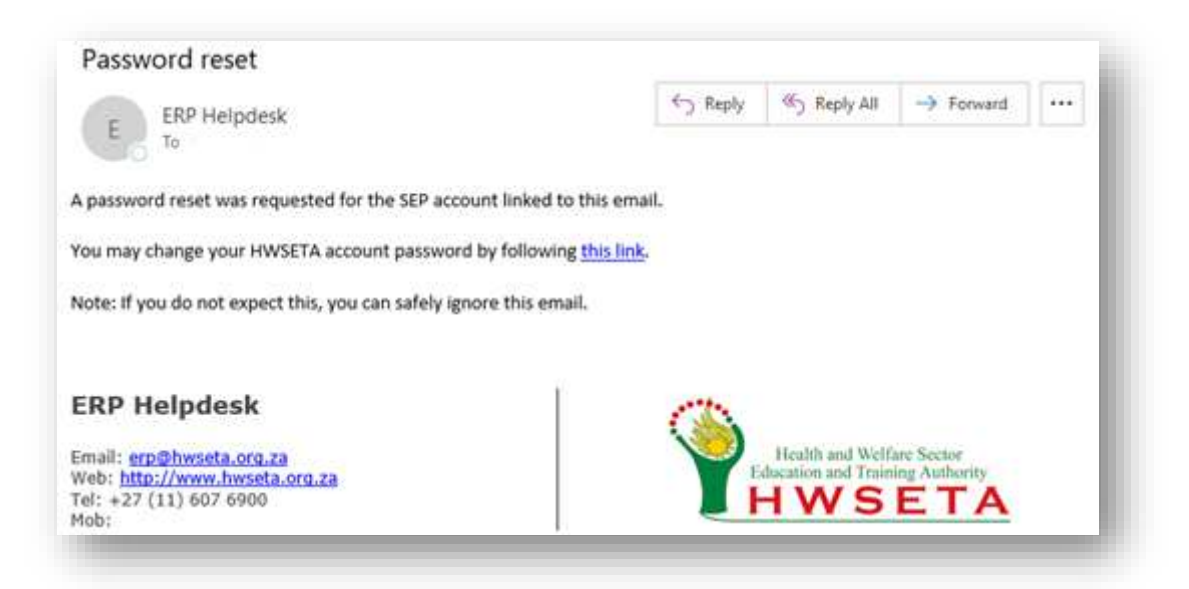

6. When you receive the e-mail from <a href="mailto:erp@hwseta.org.za">erp@hwseta.org.za</a>, click on "this link" to reset your password. Enter your password by typing it into the password textbox and confirm your password by re-typing your password in the confirm password textbox and click "Reset Password".

| Health and Welfare Sector<br>Education and Training Authority<br>HWS ETA<br>Login | Head Office Gauteng Cape                                                                         | KZN and Free<br>Eastern Cape State | Limpopo and e-<br>Mpumalanga H <sup>1</sup> | mail the Report<br>Corruption |  |
|-----------------------------------------------------------------------------------|--------------------------------------------------------------------------------------------------|------------------------------------|---------------------------------------------|-------------------------------|--|
| Bridging<br>the skills<br>gap                                                     |                                                                                                  |                                    | K                                           |                               |  |
|                                                                                   |                                                                                                  | 0000                               |                                             | 100                           |  |
|                                                                                   | Your Email                                                                                       | 0000                               |                                             | 1. 10                         |  |
|                                                                                   | Your Email<br>test@test.co.za                                                                    | 0000                               |                                             |                               |  |
|                                                                                   | Your Email<br>test@test.co.za<br>Your Name                                                       | 0000                               |                                             |                               |  |
|                                                                                   | Your Email<br>test@test.co.za<br>Your Name<br>FirstName LastName                                 | 0000                               |                                             |                               |  |
|                                                                                   | Your Email<br>test@test.co.za<br>Your Name<br>FirstName LastName<br>Password                     | 0000                               |                                             |                               |  |
|                                                                                   | Your Email<br>test@test.co.za<br>Your Name<br>FirstName LastName<br>Password                     | 0000<br>9                          |                                             |                               |  |
|                                                                                   | Your Email<br>test@test.co.za<br>Your Name<br>FirstName LastName<br>Password<br>Confirm Password | 0000<br>P                          |                                             |                               |  |
|                                                                                   | Your Email<br>test@test.co.za<br>Your Name<br>FirstName LastName<br>Password<br>Confirm Password | 0000<br>P                          |                                             |                               |  |

7. You will now be automatically logged into the HWSETA portal. Go to "WSS Record Creation" to continue.

#### 4. WSS record creation

1. After you have logged in to the HWSETA system click on the WSS icon on the top Navigation bar (marked here by the red rectangle box).

| WSS Unsaging Value  |                                  |      | 🖕 🗣 🛄 Mar - |
|---------------------|----------------------------------|------|-------------|
|                     | WS5 Submission                   | (G.) | 0.          |
| HWSETA              | Chaile                           |      |             |
|                     | Click to manage WSS Submissions. |      |             |
| Present by Horse TA |                                  |      |             |

2. Click "Create" button to start capturing the WSS data for submission.

| WSS Weiniging Violante |                                 |     | 📕 🗣 🔛 star + |
|------------------------|---------------------------------|-----|--------------|
|                        | WSS Submission                  | (a. | 0-)          |
| HWSETA                 | Create                          |     |              |
|                        | *                               |     |              |
|                        | Click to manage WSS Submissions |     |              |
|                        |                                 |     |              |
|                        |                                 |     |              |
|                        |                                 |     |              |
|                        |                                 |     |              |
|                        |                                 |     |              |
|                        |                                 |     |              |
|                        |                                 |     |              |
|                        |                                 |     |              |
|                        |                                 |     |              |
| ed by HOMINETA         |                                 |     |              |

3. Fill in the SDL/T number for the organisation you are capturing information and click the "Check my SDL" button to check if the organisation exists on the system.

| HWSETA           | WSS Sul | Desard       |          | The second second | = 1 |
|------------------|---------|--------------|----------|-------------------|-----|
|                  |         | SDL/T number | [1323459 | (Deck my SDL)     |     |
|                  |         |              |          |                   |     |
|                  |         |              |          |                   |     |
| wened by PRVDETA |         |              |          |                   |     |

4. Fill in your valid personal and contact details then click "Next"

| HWSETA | See or Decard        |               | =    |                  |                             |          |  |  |
|--------|----------------------|---------------|------|------------------|-----------------------------|----------|--|--|
|        |                      |               |      | Draft Submitted  | Assessed Evaluated Accepted | Reported |  |  |
|        | SOL/T number         | 166528        | of28 |                  |                             |          |  |  |
|        | Your Details         |               |      |                  |                             |          |  |  |
|        | Personal Detail      | s             |      | Contact Details  | i.                          |          |  |  |
|        | First Name           | dylar)        |      | Phone Number     | 0111201204                  |          |  |  |
|        | Last Name            | khgv          |      | E-Mail           | dyi biğigməli com           |          |  |  |
|        | Job Title            | director      |      | Cellphone Number | 0721231234                  |          |  |  |
|        | Citizenship Status   | South African | •    |                  |                             |          |  |  |
|        | SA/Foreign ID Number | 12345678910   |      |                  |                             |          |  |  |
|        |                      |               |      |                  |                             |          |  |  |

#### Stakeholder Training Guide: WSS Submission

5. Fill in the valid employer details and click "Next".

|        | WSS Submi / wss.draft, | 15              |                 |                                 |     |  |  |  |  |
|--------|------------------------|-----------------|-----------------|---------------------------------|-----|--|--|--|--|
| HWSETA | Seve or Discard        |                 |                 |                                 | 1   |  |  |  |  |
|        | Urginger Union         | Crystyle Leases |                 |                                 |     |  |  |  |  |
|        | Employer Name          | Hetmer          | Main Business A | Activity houting and extworking |     |  |  |  |  |
|        | Employer Type          | NPC             | •               |                                 |     |  |  |  |  |
|        |                        |                 |                 |                                 |     |  |  |  |  |
|        |                        |                 |                 |                                 |     |  |  |  |  |
|        | Address Deta           | HIS             |                 |                                 |     |  |  |  |  |
|        | Physical               |                 | Postal          |                                 |     |  |  |  |  |
|        | Street                 | 123 heat stream | Street          | 321 test told                   |     |  |  |  |  |
|        | Street 2               | bryanation      | Street 2        | rottos                          |     |  |  |  |  |
|        | Country                | South Attica    | Country         | South Africa                    |     |  |  |  |  |
|        | Province               | Gauteng         | Province        | Mpumalange                      |     |  |  |  |  |
|        | Postal Code            | 2194            | Postal Code     | 2290                            | 100 |  |  |  |  |
|        |                        |                 | 100             |                                 | 1.1 |  |  |  |  |
|        | Municipality           | Ekumuleni Metro |                 |                                 |     |  |  |  |  |

 Fill in TEP (total employment profile) records by clicking on "Add an Item". Add a new item for each person. You can delete a line by clicking on Bin icon at the end of the line. Once you have added all the lines in the TEP click "Next".

| Rafficari fatina inter<br>anter of Trans Arberty | 1100 000  | 10000 / W                   | 55.GT0        | m, 19.       |                         |                 |                  |       |        |                 |            |                          |                      |   |
|--------------------------------------------------|-----------|-----------------------------|---------------|--------------|-------------------------|-----------------|------------------|-------|--------|-----------------|------------|--------------------------|----------------------|---|
| IWSETA                                           | Save or I | Descard                     |               |              |                         |                 |                  |       |        |                 |            |                          |                      |   |
|                                                  |           | TEP                         |               |              |                         |                 |                  |       |        |                 |            |                          |                      |   |
|                                                  |           | Total Employment Profile    |               |              |                         |                 |                  |       |        |                 |            |                          |                      |   |
|                                                  |           | Total Number Of Employees 1 |               |              |                         |                 |                  |       |        |                 |            |                          |                      |   |
|                                                  |           | Permaner                    | nt.           |              | 1                       |                 |                  |       |        |                 |            |                          |                      |   |
|                                                  |           | Temporar                    | γ             |              | 0                       |                 |                  |       |        |                 |            |                          |                      |   |
|                                                  |           | Volunteer                   | ł.            |              | 0                       |                 |                  |       |        |                 |            |                          |                      |   |
|                                                  |           | UID                         | First<br>Name | Last<br>Name | SA/Foreign<br>ID Number | Country         | Province         | Race  | Gender | Disabled<br>Y/N | Job Title  | Highest<br>Qualification | Employment<br>Status |   |
|                                                  |           | TEP008                      | Dean          | van<br>zyś   | 0980077356              | South<br>Africa | Northern<br>Cape | White | Male   |                 | programmer | post graduate            | Permanent.           | 8 |
|                                                  |           | Add an i                    | tem           |              |                         |                 |                  |       |        |                 |            |                          |                      |   |
|                                                  |           |                             |               |              |                         |                 |                  |       |        |                 |            |                          |                      |   |
|                                                  |           |                             |               |              |                         |                 |                  |       |        |                 |            |                          |                      | _ |
|                                                  |           |                             |               |              |                         |                 |                  |       |        |                 |            |                          |                      |   |

7. Fill in Training Needs records by clicking on "Add an Item". Add a new item for each person. You can delete a line by clicking on Bin 💼 icon at the end of the line. Once you have added all the lines in the Training Needs click "Next".

| Seve or De | scard      |                                                                          |                                                                                                    |                                                                                                    |                                                                                                    |                                                                                                    |                                                                                                    |                                                                                                    |                                                                                                    |                                                                                                    |                                                                                                    |                                                                                                    |
|------------|------------|--------------------------------------------------------------------------|----------------------------------------------------------------------------------------------------|----------------------------------------------------------------------------------------------------|----------------------------------------------------------------------------------------------------|----------------------------------------------------------------------------------------------------|----------------------------------------------------------------------------------------------------|----------------------------------------------------------------------------------------------------|----------------------------------------------------------------------------------------------------|----------------------------------------------------------------------------------------------------|----------------------------------------------------------------------------------------------------|----------------------------------------------------------------------------------------------------|
|            | SDUT       | number                                                                   | 1                                                                                                    | T66528                                                                                                    |                                                                                                    |                                                                                                    |                                                                                                    | back<br>Next                                                                                                    |                                                                                                    |                                                                                                    |                                                                                                    |                                                                                                    |
|            | Train      | ing Needs                                                                |                                                                                                    |                                                                                                    |                                                                                                    |                                                                                                    |                                                                                                    |                                                                                                    |                                                                                                    |                                                                                                    |                                                                                                    |                                                                                                    |
|            | Financ     | ial Year                                                                 | 12                                                                                                    | 019-2020                                                                                                    |                                                                                                    |                                                                                                    |                                                                                                    |                                                                                                    |                                                                                                    |                                                                                                    |                                                                                                    |                                                                                                    |
|            | UID        | First<br>Name                                                            | Last<br>Name                                                                                                    | SA/Foreign ID<br>Number                                                                                                    | Country                                                                                                    | Province                                                                                                    | Name Of<br>Training                                                                                                    | Training<br>Type                                                                                                    | Start Date                                                                                                    | End Date                                                                                                    | Cost Of<br>Training                                                                                                    |                                                                                                    |
|            | 1:003      | Dean                                                                     | van zyi                                                                                                    | 8658657659765                                                                                                    | South<br>Africa                                                                                                    | Gauteng                                                                                                    | server<br>architecture                                                                                                    | Short<br>Course                                                                                                    | 10/07/2019                                                                                                    | 31/07/2019                                                                                                    | 2,500.00                                                                                                    | 8                                                                                                    |
|            | Add a      | n item                                                                   |                                                                                                    |                                                                                                    |                                                                                                    |                                                                                                    |                                                                                                    |                                                                                                    |                                                                                                    |                                                                                                    |                                                                                                    |                                                                                                    |
|            |            |                                                                          |                                                                                                    |                                                                                                    |                                                                                                    |                                                                                                    |                                                                                                    |                                                                                                    |                                                                                                    |                                                                                                    |                                                                                                    |                                                                                                    |
|            | Serve or D | Serve or Discard<br>SOL/Tri<br>Train<br>Financi<br>UID<br>19003<br>Add a | Sole or Discard<br>SDL/T number<br>Training Needs<br>Financial Year<br>UD First<br>Name<br>Int003 Dean<br>Add an item | SDL/T number 1<br>Training Needs<br>Financial Year 2<br>UD First Last<br>Name Name<br>http://www.interneeds<br>http://www.interneeds<br>http://www.inte | SDL/T number T66528<br>Training Needs<br>Financial Year 2019-2020<br>UD First Laist SA/Foreign ID<br>Name Name SA/Foreign ID<br>Number<br>10003 Dean van zyl 8658657650765<br>Add an item | SDUT number T06528 Training Needs Financial Year 2019-2020 UID First Last SA/Foreign ID Country Number ht003 Dean van zyl 8658657650765 South Atrica Add an item | SDL/T number T86528  Training Needs  Financial Year 2019-2020  UD First Last SA/Foreign ID Country Province In003 Dean van zyl 8658057650765 South Gauteng Atrica Add an item | BDL/T number T96528 Back Next<br>Training Needs<br>Financial Year 2019-2020<br>UD First Last SA/Foreign ID Country Province Name Of<br>Name Name SA/Foreign ID Country Province Name Of<br>Training<br>1n003 Dean van zyl 8658657850785 South Gauleng server<br>Atrica | SDL/T number T66528  SDL/T number T66528  Back Next  Training Needs  Financial Year 2019-2030  UD Finit Last SA/Foreign ID Country Province Name Of Training Type tn003 Dean van.zyl 8658857650765 South Gauleng server Add un item | SDL/T number       T68528       Back<br>Next         Training Needs       Training Needs         Financial Year       2019-2020         UID       First       Last         Name       Name       SA/Foreign ID<br>Number       Country Province       Name Of<br>Training       Training         10003       Dean       van zyl       8658657650765       South       Gauleng       server<br>architecture       Short       1007/2019         Add an item | SDL/T number       T95528       Back<br>Next         Training Needs       Training Needs         Financial Year       2019-2020         UID       First       Last         Name       SA/Foreign ID       Country         Name       Name       SA/Foreign ID         Name       Name       Sa/Foreign ID         Name       Name       Sa/Foreign ID         Add an item       Course       Shot1         1007-2019       3107/2019 | SDL/T number       T66528       Back<br>Next         Training Needs       Training Needs         Financial Year       2019-2020         UD       Finat       List       SA/Foreign ID<br>Number       Country       Province       Name Of<br>Training       Training       Start Date       End Date       Could Of<br>Training         10003       Dean       van zyl       8658657650765       South       Gauleng       server<br>architecture       Short       1007/2019       3107/2019       2,500.00         Add an item |

8. Add a valid proof of authorisation document by clicking on "Select" next to "Proof of Authorisation".

| Real of Solar Long | -    | 20000                                            |                                                            |                                                                              |                     |                                    |   |
|--------------------|------|--------------------------------------------------|------------------------------------------------------------|------------------------------------------------------------------------------|---------------------|------------------------------------|---|
| HWSETA             | Seve | Descard                                          |                                                            |                                                                              |                     |                                    | = |
|                    |      | F confirm that the data<br>I acknowledge that an | I have entered, is valid an<br>y corrections that may be r | d has been checked for accuracy.<br>required, may result in a delays in proc | ossing.             |                                    |   |
|                    |      | Sobrit WSS                                       | 186528                                                     | back                                                                         |                     |                                    |   |
|                    |      | Signatories                                      |                                                            |                                                                              |                     |                                    |   |
|                    |      | Submitted By                                     | dyten                                                      | Proof Of Authorisation                                                       | ernali cri 📄 Select | Sinve As Clase                     |   |
|                    |      |                                                  | Send a messa;                                              | pe or Log an internal note                                                   |                     | Following                          |   |
|                    |      | WSS created<br>dyten updated do                  | cument - 21 minutes ago - tixo                             |                                                                              | û &                 | One follower Add others<br>bylan X |   |

9. Add a valid proof of authorisation document by clicking on the document and clicking on "Open"

| ← → × ↑ 📕 > This PC > Downloads                                                             |               | بر<br>1         | Search   | Downloads O               |
|---------------------------------------------------------------------------------------------|---------------|-----------------|----------|---------------------------|
| C                                                                                           |               | \$ U            | Search   | Downloads p               |
| Organize 🔻 New folder                                                                       |               |                 |          | EE 🕶 🔲 😲                  |
| ✓ Name                                                                                      | Date modified | Type S          | ize      |                           |
| <ul> <li>Desktop *</li> <li>Downloads *</li> <li>Documents *</li> <li>Pictures *</li> </ul> |               | Adobe Acrobat D | 686 K    |                           |
|                                                                                             |               |                 |          | Select a file to preview. |
| ~ <                                                                                         |               |                 | >        |                           |
| File name: ProofOfAuthorisation.pdf                                                         |               | ~               | All File | s (*.*) ~                 |
|                                                                                             |               |                 |          |                           |

10. Tick the box to verify the validity and accuracy of your data as depicted by the red rectangular box.

| Andrew Parlies Note | WSS Submi / wss.draft,15                                                                       |   |
|---------------------|------------------------------------------------------------------------------------------------|---|
| HWSETA              | Save or Descand                                                                                | Ξ |
|                     | Econfirm that the data I have entered; is weld and has been checked for accuracy.              |   |
|                     | Lacksyowledge that any corrections that may be required, may result in a delays in processing. |   |
|                     | - Abmit WSS                                                                                    |   |
|                     | SOL/T number T00528 back                                                                       |   |
|                     |                                                                                                |   |
|                     | Signatories                                                                                    |   |
|                     | Submitted By dylan Proof Of Authorisation errail on Disease As 💽 Save As 💽 Clear               |   |
|                     |                                                                                                |   |
|                     |                                                                                                |   |
|                     | Following                                                                                      |   |
|                     | dytan spädelit document - 21 minutes ago - tax                                                 |   |
| nd by MARETA        |                                                                                                | _ |

#### Stakeholder Training Guide: WSS Submission

11. Click save by clicking on the "Save" button as depicted by the red rectangular box.

|        | VSS Submill, / wss.draft,15                                                                                                    |     |
|--------|----------------------------------------------------------------------------------------------------|-----|
| HWSETA | Save o Discard                                                                                                    | = 1 |
| 2      | Coonfirm that the data I have entered; is will and has been checked for accuracy.  I acknowledge that any corrections that may be required, may result in a delays in processing.  Schmit WSS |     |
|        | SDL/T number Tresses back                                                                                                    |     |
|        | Signationes Submitted By dyles. Proof Of Authorisation email by Select @Sever As Clear                                                                                                    |     |
|        | Bend a message or Log an internal noto Following  Part Mills greated                                                                                                    |     |
|        | otion updaed document - 21 minutes ago - tre                                                                                                    |     |

12. You may submit by clicking on the "Submit WSS" button as depicted by the red rectangular box.

|        | WSS Sub   | omi / wss.draft,1               | 15                                               |                                                                         |                     |                         |   |
|--------|-----------|---------------------------------|--------------------------------------------------|-------------------------------------------------------------------------|---------------------|-------------------------|---|
| HWSETA | Save or 1 | Discard                         |                                                  |                                                                         |                     |                         | = |
|        |           | Foorliem that the data          | Fave entered: is valid a correctiona that may be | nd has been checked for accuracy<br>required, may result in a delays in | r<br>n processing.  |                         |   |
|        |           | SDL/T number                    | T66528                                           | [b                                                                      | ick.                |                         |   |
|        |           | Signatories                     |                                                  |                                                                         |                     |                         |   |
|        |           | Submitted By                    | dylan                                            | Proof Of Authorisa                                                      | Son email on Select | Save At Cear            |   |
|        |           |                                 | Sent a mean                                      | age 🤠 Log an internal note                                              |                     | Falceing                |   |
|        |           | WSS created<br>dylan updated do | cument - 21 minutes ago - De                     |                                                                         | 0.8                 | One follower Add others |   |

#### 5. Create Multiple WSS Submissions for organisations

NOTE: The creation of multiple WSS submissions is only for users submitting on behalf of multiple organisations. You may only create 1 WSS submission per organisation. Any duplicate submissions will result in processing delays and potential rejection of all the WSS submissions for the organisation.

1. Click the blue "WSS Submission" link to go back into your list of submissions

| WSS Minauging Website                                                                                                    | 📥 🗣 💹 M                                                                                                    |       |
|----------------------------------------------------------------------------------------------------|----------------------------------------------------------------------------------------------------|-------|
| Put the set of the set of the set | Udat Attachment(u) •                                                                                                    | = 1   |
|                                                                                                    | Dorf Submitted Assessed Evaluated Accepted Reject                                                                                                    | - bet |
|                                                                                                    | confirm that the date I have entered: is velid and has been checked for accuracy.     accovering that any corrections that may be required, may result in a delays in processing.     Submit WSS |       |
|                                                                                                    | SOL/T number T00528                                                                                                    |       |
|                                                                                                    | Signatores Submitted By Oylan Proof Of Authorisation Download                                                                                                    |       |
|                                                                                                    | Bend a message or Log an internal note Following •                                                                                                    | ł     |
| Powered by HWSETA                                                                                                    | WSS created One follower Add others                                                                                                    |       |

2. Click the create button and start filling in data again for the next Organisation from step ...

| WSS Viewspry Videote |                                 |     | 🖌 🖓 🔛 Marco - |
|----------------------|---------------------------------|-----|---------------|
| ()                   | WSS Submission                  | Q.I | 0-)           |
| HWSETA               | Crash                           |     |               |
|                      | 1                               |     |               |
|                      | Click to manage WSS Submissions |     |               |
|                      |                                 |     |               |
|                      |                                 |     |               |
|                      |                                 |     |               |
|                      |                                 |     |               |
|                      |                                 |     |               |
|                      |                                 |     |               |
|                      |                                 |     |               |
| owered by HAVIETA    |                                 |     |               |